# Adhérer en ligne

#### VivArmor Nature est une association forte de plus de 1000 adhérents, plus de 200 bénévoles et des milliers de sympathisants

# Soutenir VivArmor Nature c'est la liberté d'adhérer à une association qui agit !

Pour une adhésion en ligne en toute sérénité, VivArmor a décidé de passer par un site sécurisé : HelloAsso.

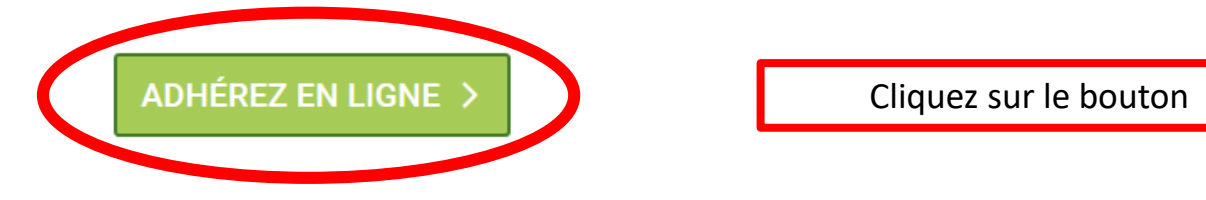

ou adhérez par courrier, en téléchargeant notre fiche d'adhésion 2020.

L'adhésion individuelle est de : 27 € L'adhésion « couple » ou « foyer » est de : 34 € Pour les demandeurs d'emploi, les étudiants, les personnes en difficulté : 14 € Cotisation de soutien : 45 €, 50 €, 55 € ou plus... 66% de votre soutien sont déductibles de vos impôts.

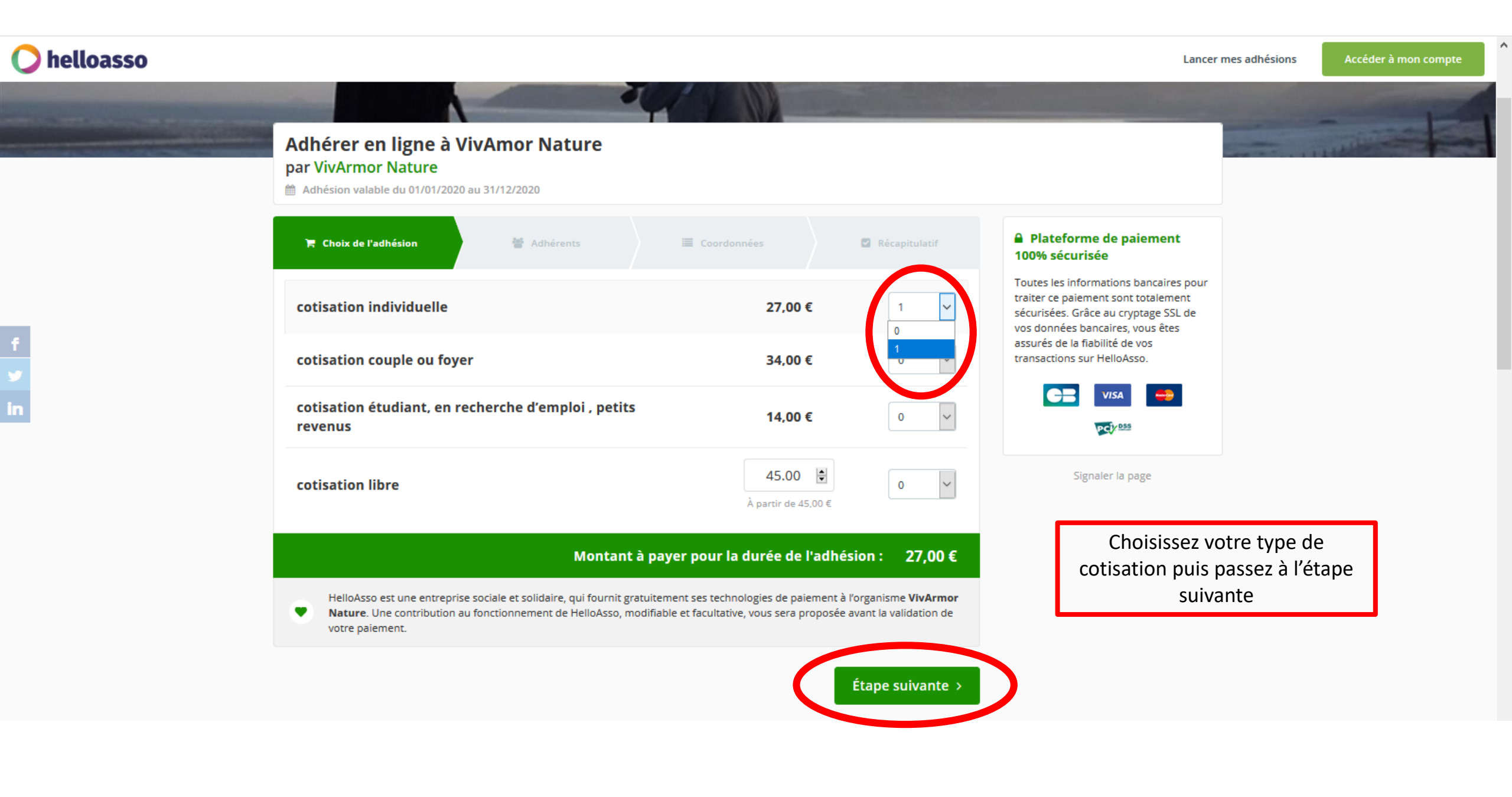

## Adhérer en ligne à VivAmor Nature

#### par VivArmor Nature

Adhésion valable du 01/01/2020 au 31/12/2020

| 🖀 Choix de l'adhésion               | Adhérents | Coordonnées                | 🖾 Récapitulatif                 | Plateforme de paiement 100% sécurisée Toutes les informations bancaires pour traiter ce paiement sont                                             |
|-------------------------------------|-----------|----------------------------|---------------------------------|----------------------------------------------------------------------------------------------------|
| cotisation individuelle             |           |                            |                                 | totalement sécurisées. Grâce au cryptage SSL de vos données<br>bancaires, vous êtes assurés de la fiabilité de vos transactions sur<br>HelloAsso. |
| Adhérent 1                          |           |                            |                                 | CE VISA 😝 🕬                                                                                                    |
| Coordonnées                         |           |                            |                                 |                                                                                                    |
| Prénom *                            |           | Nom *                      |                                 | Mémo de vos adhésions                                                                                                    |
| Ságard                              |           | MILLET                     |                                 | cotisation individuelle 1 personne                                                                                                    |
| Chadhérent va effectuer le palement |           |                            |                                 | Montant des adhésions : 27,00 €                                                                                                    |
| Profil de l'adhérent                |           | Renseignez vos coordon     | nées                            |                                                                                                    |
| Numéro de téléphone *               |           | 5                          |                                 |                                                                                                    |
| 0645872619                          |           | Cochez l'ontion « cet adh  | érent                           |                                                                                                    |
| Email *                             |           | va offectuer le paiement   |                                 |                                                                                                    |
| gerard.millet@gmail.com             |           |                            |                                 |                                                                                                    |
| Adresse *                           |           | c est le cas               |                                 |                                                                                                    |
| 12 rue des Courtelines              |           |                            |                                 |                                                                                                    |
| Code Postal *                       |           | Puis passez à l'étape suiv | vante                           |                                                                                                    |
| 22440                               |           |                            |                                 |                                                                                                    |
| Ville *                             |           |                            |                                 |                                                                                                    |
| Ploufragan                          |           |                            |                                 |                                                                                                    |
| Date de naissance *                 |           |                            |                                 |                                                                                                    |
| 15/04/1957                          |           |                            | ~                               |                                                                                                    |
|                                     |           |                            |                                 |                                                                                                    |
|                                     |           |                            |                                 |                                                                                                    |
|                                     |           |                            | Ítana prócé ante                |                                                                                                    |
|                                     |           |                            | trape precerence Ctape Sulvante |                                                                                                    |

P 11

| 🔘 helloasso |                                                                                                    |                                                       |                                                                                                    | Lancer mes adhésions Accéder à mon compte |  |  |
|-------------|----------------------------------------------------------------------------------------------------|-------------------------------------------------------|----------------------------------------------------------------------------------------------------|-------------------------------------------|--|--|
|             | Adhérer en ligne à VivAmor Nature<br>par VivArmor Nature<br>M Adhésion valable du 01/01/2020 au 31/12/2020 | 200                                                   |                                                                                                    |                                           |  |  |
|             | 🐂 Choix de l'adhésion 🔰 😭 Adhérents                                                                        | Coordonnées 🛛 Récapitulatif                           | Plateforme de paiement 100%<br>sécurisée                                                                                                    |                                           |  |  |
| f           | Vérifiez vos coordonnées Payer en tant qu'organisme                                                        |                                                       | Toutes les informations bancaires pour traiter<br>ce paiement sont totalement sécurisées. Grâce<br>au cryptage SSL de vos données bancaires,<br>vous êtes assurés de la fiabilité de vos<br>transactions sur HelloAsso. |                                           |  |  |
| ₩<br>In     | J'ai dėjā un compte HelloAsso : <b>je me connecte</b>                                                      | J'ai déjà un compte HelloAsso : <b>je me connecte</b> |                                                                                                    |                                           |  |  |
|             | Prénom *                                                                                                   | Nom *                                                 | Montant à payer                                                                                                    |                                           |  |  |
|             | Gégard                                                                                                    | MILLET                                                | 27,00 €                                                                                                    |                                           |  |  |
|             | Adresse email *                                                                                            | Adresse email *                                       |                                                                                                    |                                           |  |  |
|             | gerard.millet@gmail.com                                                                                    | gerard.millet@gmail.com                               |                                                                                                    |                                           |  |  |
|             | Date de naissance *                                                                                        | Pays de résidence *                                   |                                                                                                    |                                           |  |  |
|             | * Champs obligatoires                                                                                      | France                                                | Vérifiez vos coo<br>passez à l'éta                                                                                                    | rdonnées puis<br>pe suivante              |  |  |
|             |                                                                                                    | < Étape précérente Étape suivante >                   | >                                                                                                    |                                           |  |  |

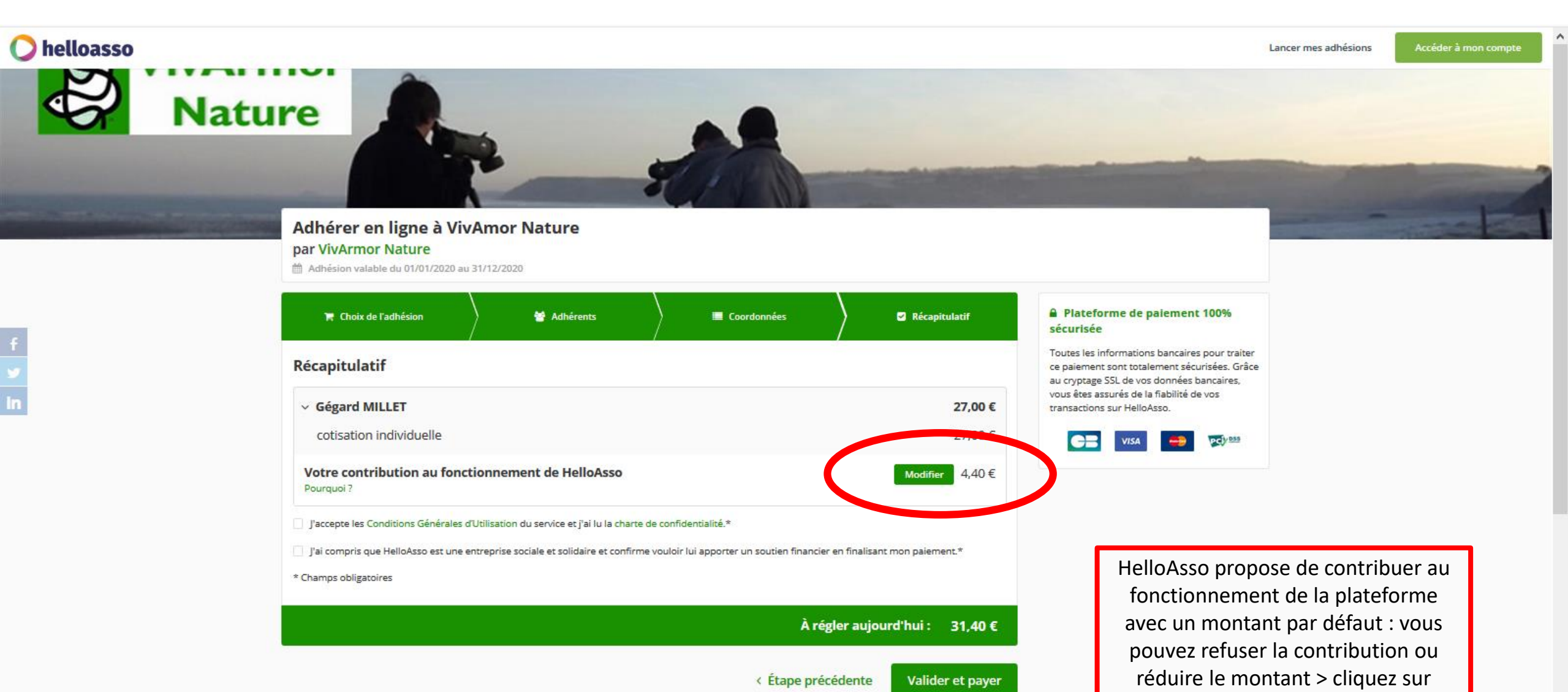

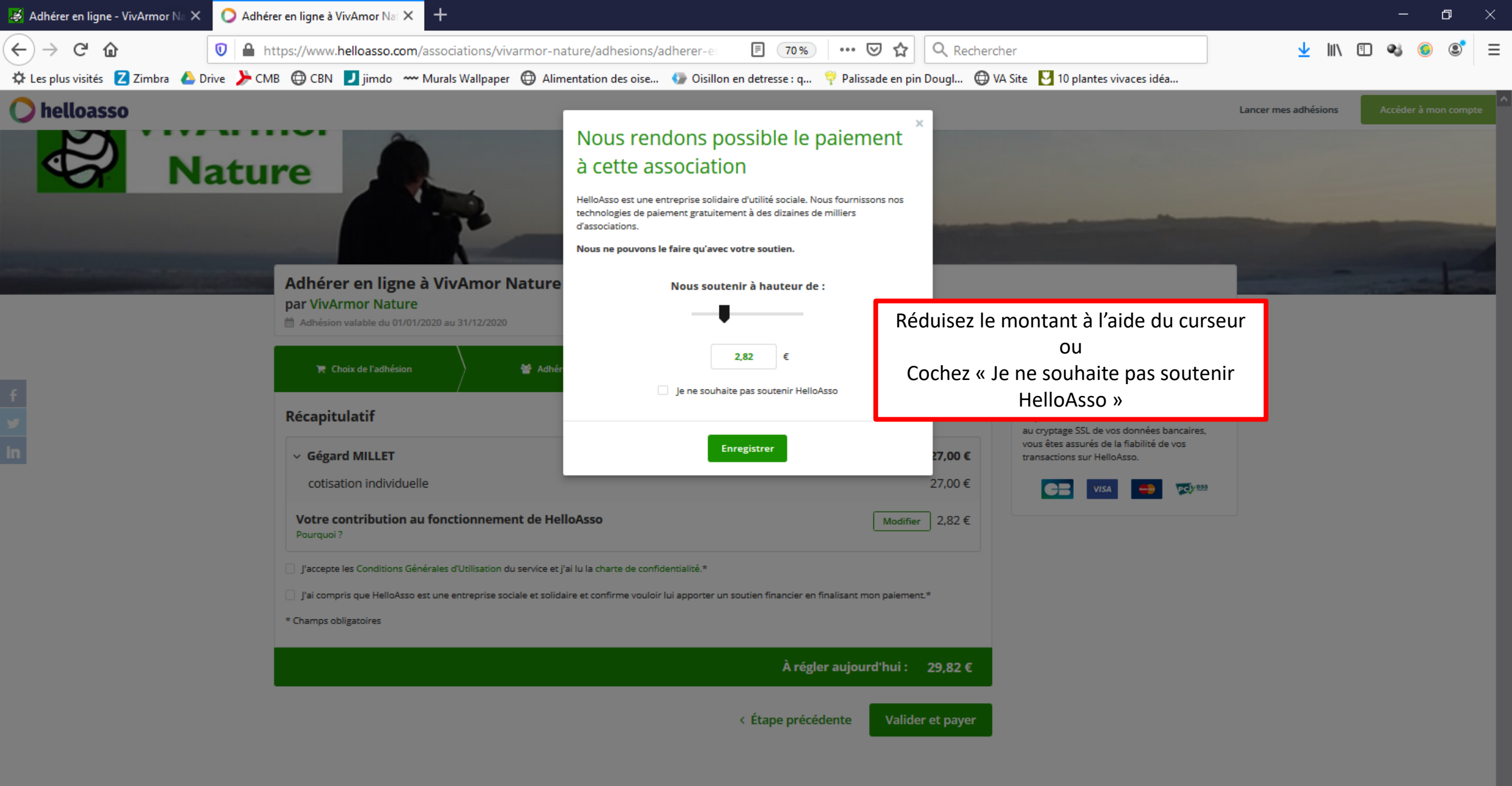

🛯 🏟 🦪 🥰 🔁 📰 象 🥵 🚛 😒 💶 🥥 🥪 🚺

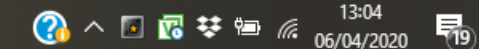

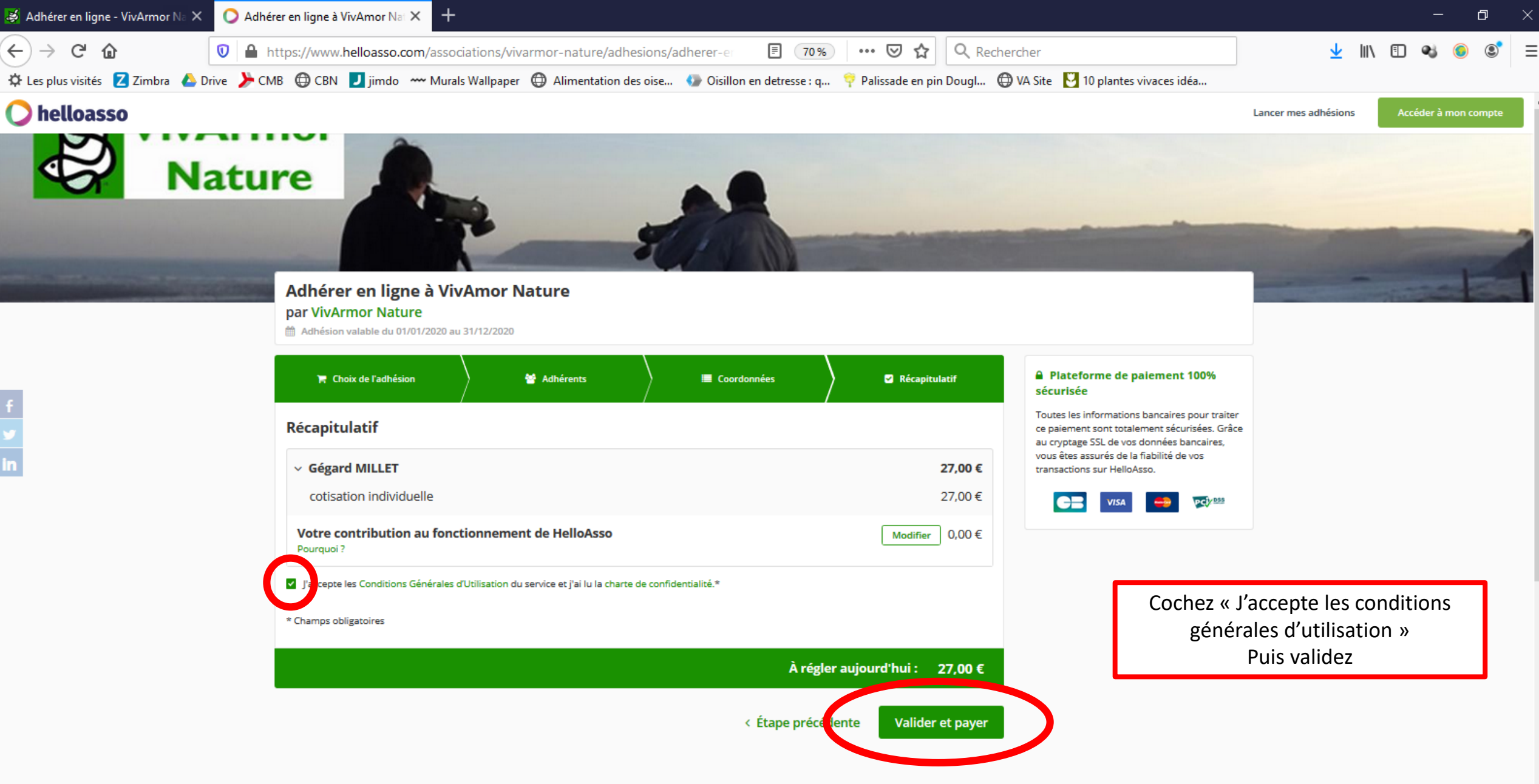

13:04

5

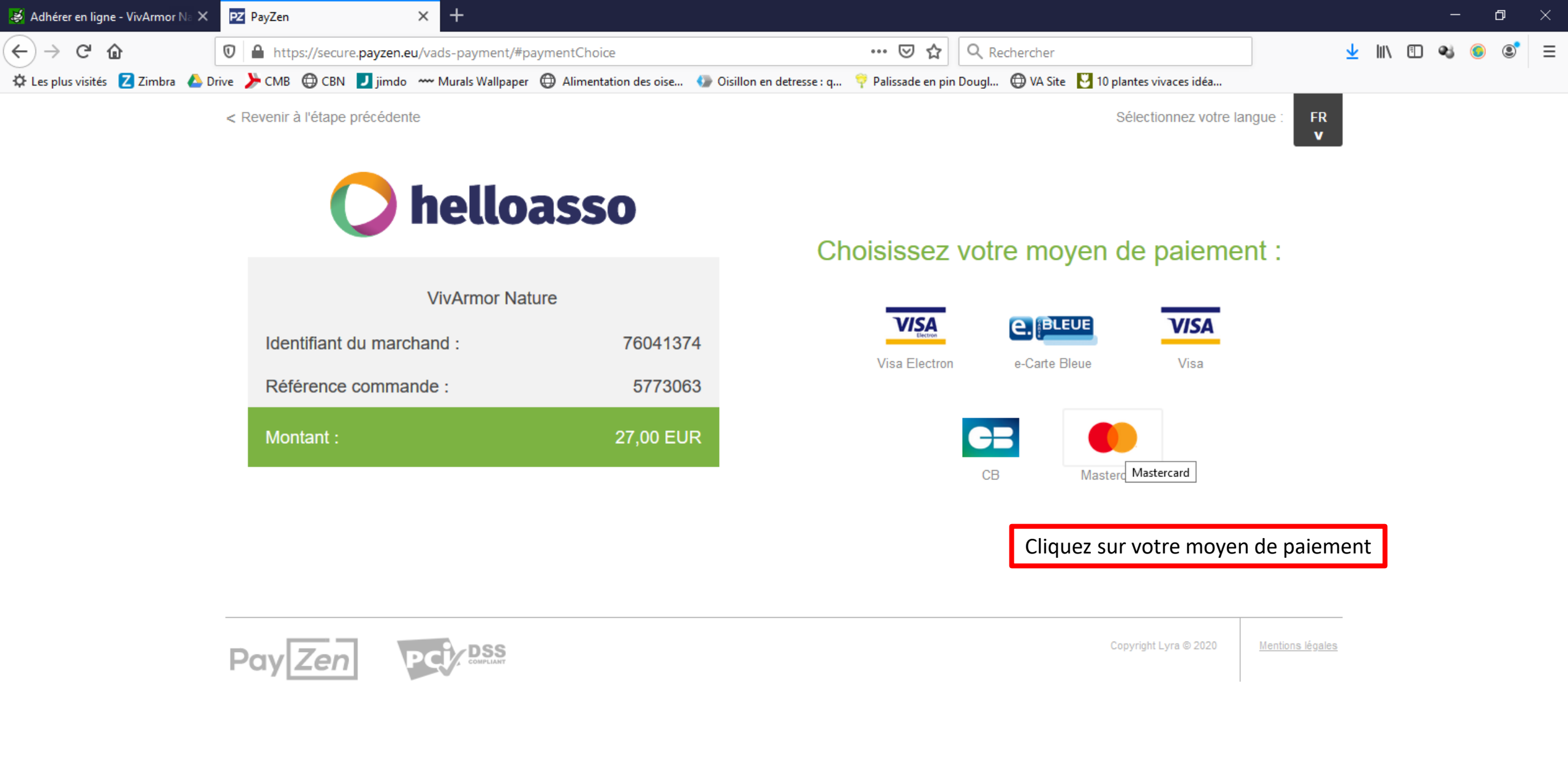

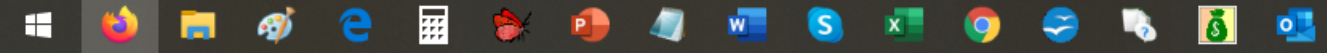

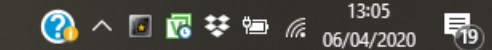

| 😸 Adhérer en ligne - VivArmor Na 🗙 | PZ PayZen × +                                                                                |                                                              | – o ×            |
|------------------------------------|----------------------------------------------------------------------------------------------|--------------------------------------------------------------|------------------|
| (←) → ♂ @                          | https://secure.payzen.eu/vads-payment/exec.paymentChoice.a                                   | ••• 🗵 🏠 🔍 Rechercher                                         | ⊻ III\ 🗉 👒 🍥 💐 Ξ |
| 🌣 Les plus visités 🛛 Zimbra 💧 Dri  | re ≽ CMB 🜐 CBN 🗾 jimdo 🚥 Murals Wallpaper 🜐 Alimentation des oise 🚱 Oisillon en detresse : q | 👎 Palissade en pin Dougl 🜐 VA Site 🛛 10 plantes vivaces idéa |                  |
|                                    | < Revenir à l'étape précédente                                                               | Sélectionnez votre langue :                                  | FR<br>V          |

0

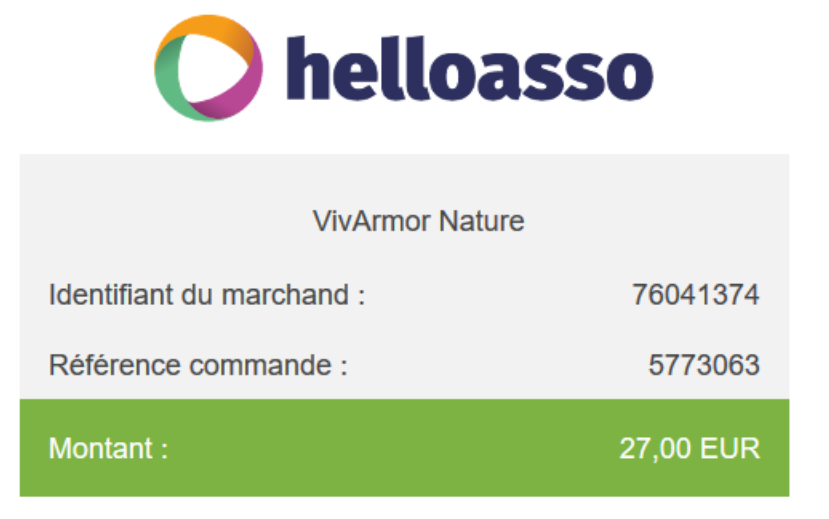

L'adresse de ce site de paiement préfixée par https indique que vous êtes sur un site sécurisé et que vous pouvez renseigner vos coordonnées bancaires en toute tranquillité.

### bancaires (?) 4548318464878431366 VISA Numéro de carte $\sim$ 2022 03-Mars Expire fin $\sim$ ? 874 Cryptogramme visuel VALIDER Saisissez vos coordonnées bancaires puis validez Suivez les instructions de votre banque pour le paiement en ligne (elles peuvent différer d'une banque à l'autre) Une fois le paiement effectué, votre adhésion en ligne est terminée !

Saisie de vos informations

13:06

19

;;;;

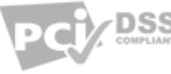